## eXcalibrator v4.36

## http://bf-astro.com/excalibrator/excalibrator.htm

1. Na początek musimy rodzielić stacka na poszczególne kanały i zapisac je jako \*.TIF Np. w PS: channels(1), rozwinąć(2), split channels (3)

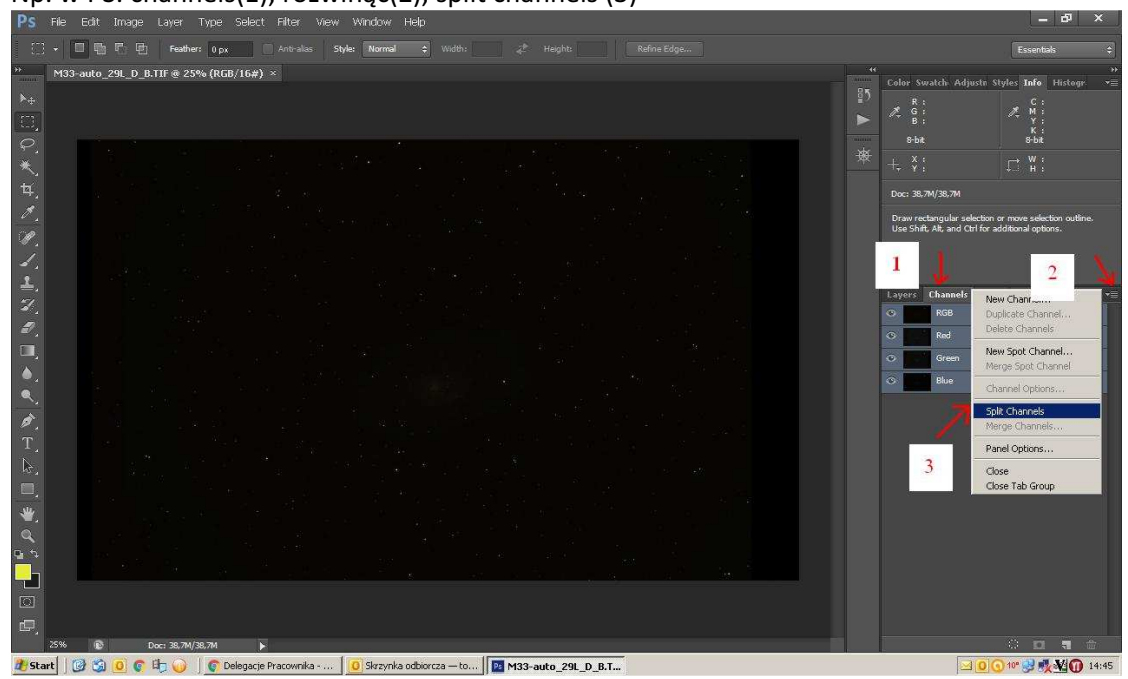

2. Dalej każdy plik TIF przekonwertować na FIT, np. w Pleiades PixInsight LE 1.0 https://www.dropbox.com/s/xijhl8kk529b4e3/PixInsight%20LE.rar?dl=0

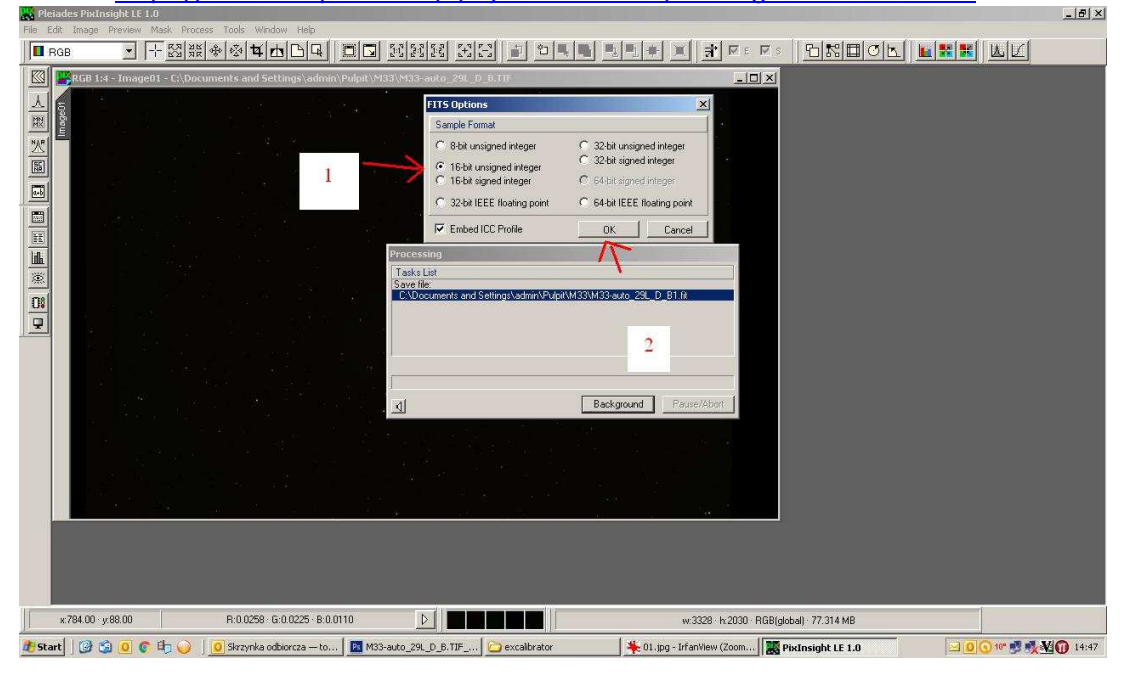

3. Wysyłamy swój głowny stack (ten z **nierozdzielonymi** kanałami), również przekonwertowany na FIT...czekamy cierpliwie

| Upload Select a file or url to up Wybierz plik M33-auto_29L_D                                                                                                    | load                                                                                       |  |
|----------------------------------------------------------------------------------------------------|--------------------------------------------------------------------------------------------|--|
| 2 Select a file or url to up<br>Wybierz plik M33-auto_29L_D                                                                                                    | load                                                                                       |  |
| <ul> <li>the unit of the pression of the unit of the unit of t</li></ul> | jects, with X and Y pixel positions in<br>w ommas or whitespace, listing the X,Y<br>s<br>3 |  |

- 4. Przechodzi do Go to results page
- 5. Zapisujemy plik wskazany strzalka (1)

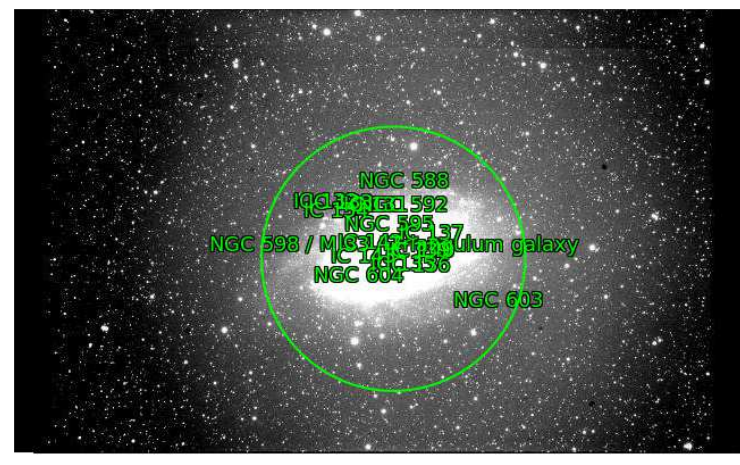

Nearby Images (View All)

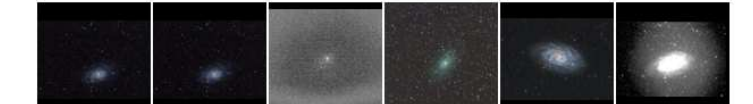

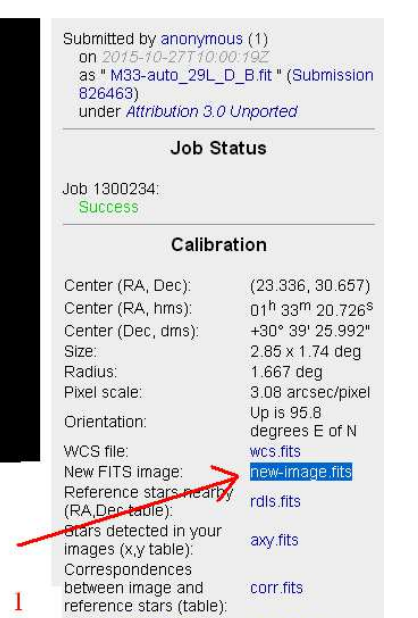

image.kmz

KMZ (Google Sky):

6. Uruchamiany eXcalibrator i ladujemu nasze zdjęcia podzielone na kanały (1,2,3) z rozszerzeniem FIT oraz plik pobrany ze strony (4). Wybieramy **CALIBRATE IMAGE** i czekamy

| e Grids       | iize Ap<br>Red                   | ertureSize<br> min\Pulpit                                | Calibration Meth<br>M33\R-M33-auto                                                   | od Server<br>_29L_D_B.fil                             | StayOnTop                                                        | ViewFiles                                                                       | Credits                                                                                                    | Help<br>admin\Pulpit\M33                     | \new-image.fits                              |
|---------------|----------------------------------|----------------------------------------------------------|--------------------------------------------------------------------------------------|-------------------------------------------------------|------------------------------------------------------------------|---------------------------------------------------------------------------------|----------------------------------------------------------------------------------------------------|----------------------------------------------|----------------------------------------------|
| YAN           | Green<br>Blue<br>Force<br>Routin | min\Pulpit\<br><b>PixInsig</b><br>es<br>Magnitu<br>Green | M33\G-M33-auto<br>M33\B-M33-auto<br>ht Flip Tl<br>Data \<br>de Min<br>Io<br>Download | 29L_D_B.fit<br>29L_D_B.fit<br>rertically<br>Max<br>10 | RA<br>Dec<br>Searc<br>Radiu<br>Min, S<br>Value<br>Dead<br>Bourdo | 01:32:<br>30:44:<br><b>h</b> 75.0 Arc<br><b>tar</b> 100<br><b>Zone</b> 201<br>e | 40,9<br>34,3<br>Min<br>D<br>D<br>D<br>D<br>D<br>D<br>D<br>D<br>D<br>D<br>D<br>D<br>D<br>D<br>D<br>D<br>D<br>D<br>D | C SDSS<br>C SDSS<br>C NOM<br>Using SI<br>Min | 4<br>S-DR7<br>S-DR9<br>AD<br>DSS Data<br>Max |
| Avg           |                                  |                                                          |                                                                                      |                                                       | ncel Download                                                    |                                                                                 | I                                                                                                    | -r 0.34                                      | 0.54<br>Defaults                             |
| StdDev<br>RMS | v                                |                                                          |                                                                                      |                                                       |                                                                  | lemove Öu                                                                       | diers                                                                                                    | Calibrate                                    | Image 5                                      |

 Klikamy REMOVE OUTLIERS (1), kontrolując aby wartość StdDev (2) nam się zmniejszała do 0,01, ale nadal pozostalo kilka gwiazd (3)

|     | Green                      | min\Pulpit                                      | \M33\G-M                    | -<br>133-auto_                        | 29L_D_B                   | .fit       | RA                                                               | 01:32:4                                  | 10,9        | staaning alper loopion indgenies |         |  |
|-----|----------------------------|-------------------------------------------------|-----------------------------|---------------------------------------|---------------------------|------------|------------------------------------------------------------------|------------------------------------------|-------------|----------------------------------|---------|--|
|     | Blue<br>Force F<br>Routing | min\Pulpit<br><b>?ixInsi</b> (<br>?s<br>Yagnitu | M33\B-M<br><mark>ght</mark> | I33-auto_<br>Flip Th<br>Data V<br>Min | 29L_D_B<br>ertical<br>Max | .fit<br>ly | Dec<br>Search<br>Radius<br>Min. Sta<br>Value<br>Dead Z<br>Border | 30:44:3<br>75.0 Arc<br>ar 100<br>one 203 | 34,3<br>Min | C 90.90                          | -D8 7   |  |
| Y/N | Red                        | Green                                           | Blue                        | uMag                                  | u-a                       |            | T Y                                                              | ApSize                                   | T           |                                  | -DR9    |  |
| No  | 1.000                      | 0.937                                           | 1.645                       | 15.556                                | 1.478                     | 2541       | 211                                                              | 5×5                                      |             | C NOM                            | AD .    |  |
| No  | 1.000                      | 0.764                                           | 1.307                       | 15.519                                | 1.388                     | 2156       | 550                                                              | 5×5                                      |             | Using SD                         | SS Data |  |
| No  | 1.000                      | 0.810                                           | 1.483                       | 15.646                                | 1.465                     | 1038       | 1723                                                             | 5×5                                      |             | Min                              | Мах     |  |
| Yes | 1.000                      | 0.910                                           | 1.616                       | 15.685                                | 1.426                     | 1309       | 580                                                              | 5×5                                      |             | u-g 1.38                         | 1.48    |  |
| No  | 1.000                      | 0.983                                           | 2.237                       | 15.724                                | 1.461                     | 911        | 1443                                                             | 3×3                                      |             |                                  |         |  |
| No  | 1.000                      | 0.907                                           | 1.695                       | 15.711                                | 1.428                     | 1195       | 347                                                              | 5×5                                      |             | g-r 0.34                         | 0.54    |  |
| No  | 1.000                      | 1.000                                           | 2.141                       | 15.758                                | 1.392                     | 1377       | 589                                                              | 3×3                                      |             | Set D                            | efaulte |  |
| No  | 1.000                      | 0.932                                           | 1.582                       | 15.768                                | 1.394                     | 690        | 1750                                                             | 5×5                                      | -1          |                                  |         |  |
| Avg | 1.000                      | 0.920                                           | 1.655                       | 8 star(<br>eXcalit                    | s) used<br>prator C       |            | ,                                                                |                                          |             |                                  |         |  |

- 8. Otwieramy nasz glowny stack \*.TIF np w PS
- 9. Uzyskane wartości (1) wklepujemy do dodatku WHITCAL (2) <u>http://www.deepskycolors.com/archivo/2010/05/26/photoshop-Plug-in-Whitecal.html</u>

| eXcalib                                   | orator Ve                           | rsion 4.                                          | 36                                         |                                           |                                                       |                 |                                          |                              |                     |                                   | ſ                                                                                                    |
|-------------------------------------------|-------------------------------------|---------------------------------------------------|--------------------------------------------|-------------------------------------------|-------------------------------------------------------|-----------------|------------------------------------------|------------------------------|---------------------|-----------------------------------|----------------------------------------------------------------------------------------------------|
| e GridS                                   | iize Ape                            | tureSize                                          | Calibrat                                   | ion Meth                                  | od Serv                                               | er Sta          | yOnTop                                   | ViewFiles                    | Credi               | :s Help                           |                                                                                                    |
| Red min\Pulpit\M33\R-M33-auto_29L_D_B.fit |                                     |                                                   |                                            |                                           |                                                       |                 | WC                                       | S File                       | etting              | s\admin\Pulpit\M33\new-image.fits |                                                                                                    |
|                                           | Green<br>Blue<br>Force F<br>Routing | nin\Pulpit<br>nin\Pulpit<br><b>!ixInsig</b><br>:s | \M33\G-M<br>\M33\B-M<br><mark>Jht</mark> Г | 33-auto_<br>33-auto_<br>Flip Th<br>Data V | 29L_D_B<br>29L_D_B<br><b>1e RGB</b><br><b>ertical</b> | fit<br>fit<br>Y | RA<br>Dec<br>Search<br>Radius<br>Min. St | 01:32:<br>30:44:<br>75.0 Arc | 40,9<br>34,3<br>Min |                                   | WhiteEal v0.1<br>WhiteCal has calculated the offsets of the<br>selected area so that the average color in that<br>area will be white (neutral, to be exact). You can<br>click DK to apply these coefficients to the whole<br>image or enter your own |
|                                           | r                                   | 1agnitu                                           | de                                         | Min                                       | Мах                                                   |                 | Value                                    | In the                       | ,                   |                                   |                                                                                                    |
|                                           |                                     |                                                   |                                            | 10                                        | 19                                                    | i.              | Dead Z<br>Border                         | one 203                      | 3                   | C SDSS-DR7                        | R: 1.00000                                                                                                    |
| Y/N                                       | Red                                 | Green                                             | Blue                                       | uMag                                      | l u·a                                                 | X               | Y                                        | ApSize                       |                     | SDSS-DR9                          | G: 0.91500 2                                                                                                    |
| No                                        | 1.000                               | 0.937                                             | 1.645                                      | 15.556                                    | 1.478                                                 | 2541            | 211                                      | 5×5                          |                     | C NOMAD                           | B: 1.65400                                                                                                    |
| No                                        | 1.000                               | 0.764                                             | 1.307                                      | 15.519                                    | 1.388                                                 | 2156            | 550                                      | 5×5                          |                     | Using SDSS Data                   |                                                                                                    |
| No                                        | 1.000                               | 0.810                                             | 1.483                                      | 15.646                                    | 1.465                                                 | 1038            | 1723                                     | 5×5                          |                     | Min Max                           | Help Cancel OK                                                                                                    |
| Yes                                       | 1.000                               | 0.910                                             | 1.616                                      | 15.685                                    | 1.426                                                 | 1309            | 580                                      | 5×5                          |                     | u-g 1.38 1.48                     |                                                                                                    |
| No                                        | 1.000                               | 0.983                                             | 2.237                                      | 15.724                                    | 1.461                                                 | 911             | 1443                                     | 3×3                          |                     |                                   | Convicts (c) 2010 Pagelia Parent Andra                                                                                                    |
| Yes                                       | 1.000                               | 0.907                                             | 1.695                                      | 15.711                                    | 1.428                                                 | 1195            | 347                                      | 5×5                          |                     | <b>g-r</b> 0.34 0.54              | DeenSkuColors col                                                                                                    |
| No                                        | 1.000                               | 1.000                                             | 2.141                                      | 15.758                                    | 1.392                                                 | 1377            | 589                                      | 3×3                          |                     | Set Defaults                      |                                                                                                    |
| No                                        | 1.000                               | 0.932                                             | 1.582                                      | 15.768                                    | 1.394                                                 | 690             | 1750                                     | 5×5                          | •                   |                                   | W States                                                                                                    |
| Avg                                       | 1.000                               | 0.915                                             | 1.654                                      | 17 sta                                    | r(s) use                                              | d.              |                                          |                              |                     |                                   |                                                                                                    |
| StdDev<br>RMS                             | ,                                   | 0.012<br>0.916                                    | 0.039<br>1.654                             | eXcalil                                   | brator C                                              | lassic          | R                                        | emove Ou                     | tliers              | Calibrate Image                   |                                                                                                    |
|                                           |                                     | 1                                                 |                                            |                                           |                                                       |                 |                                          |                              |                     |                                   |                                                                                                    |

10. Mamy wstępnie skalibrowany kolor na początku obróbki.